PASSO 1: Procure por Portal de Compras Públicas no google e clique no primeiro site.

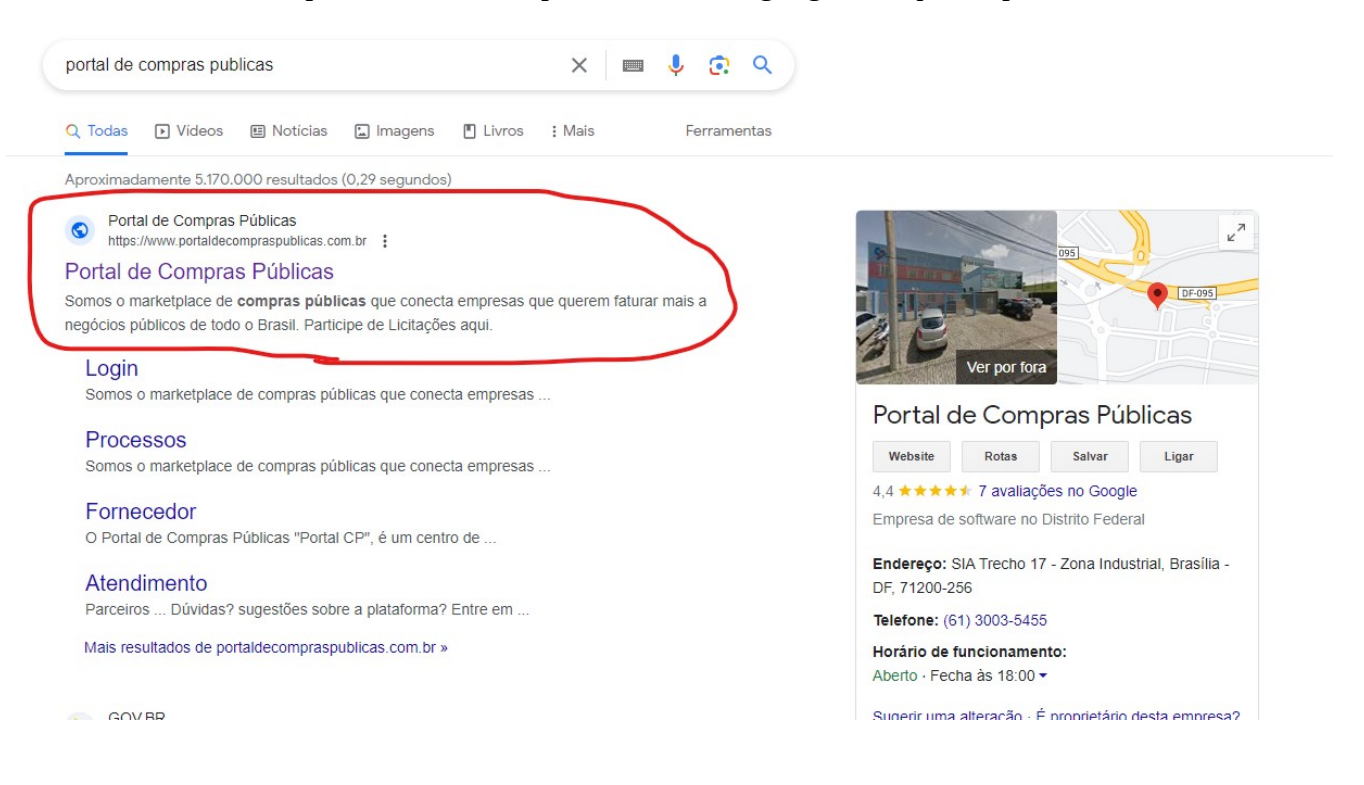

## PASSO 2: Ao entrar no site, clique em cadastre-se.

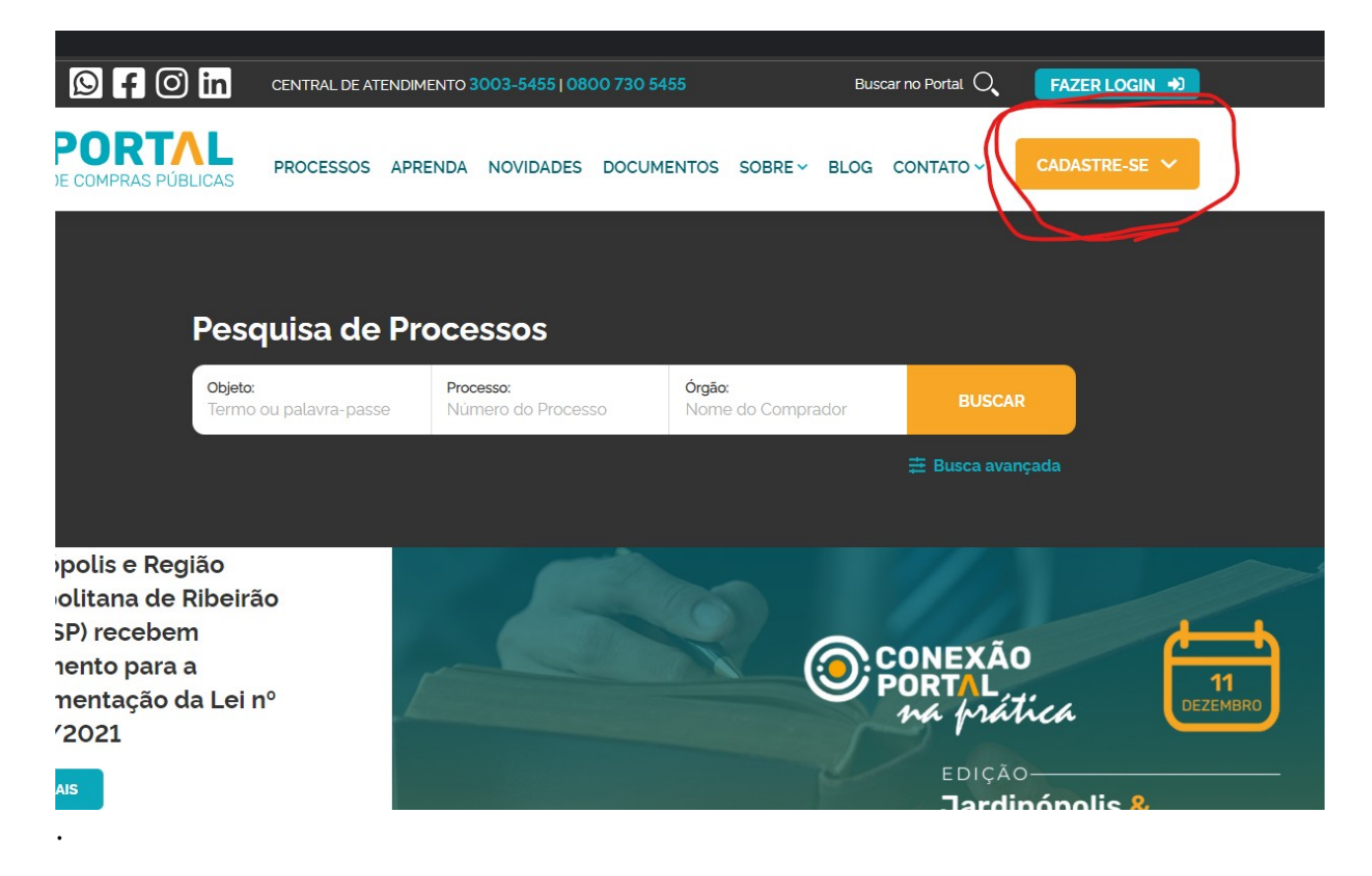

PASSO 3: Clique em participante/leilão

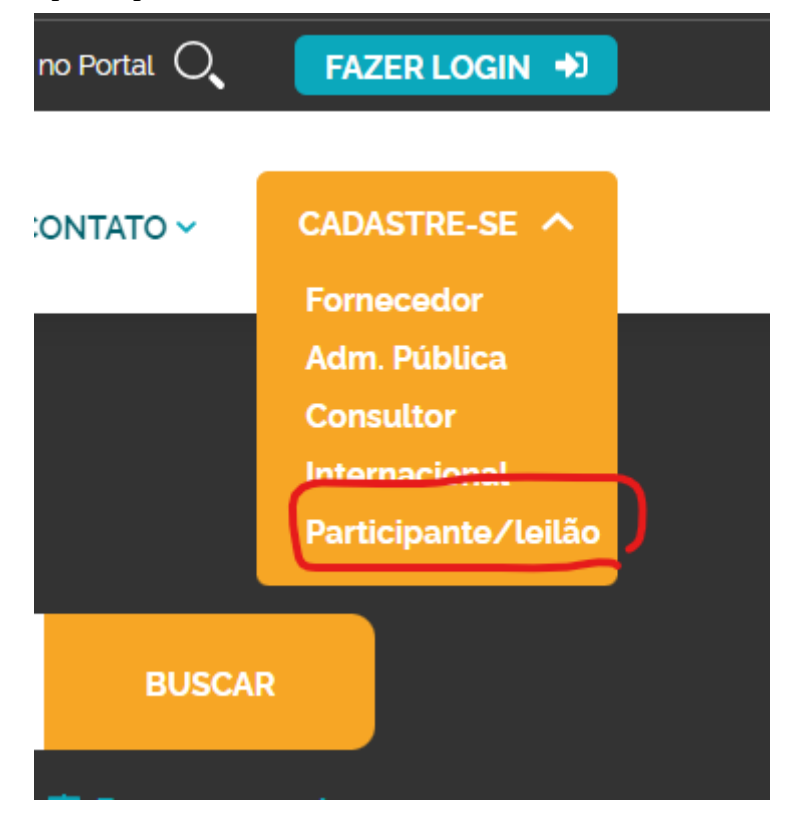

PASSO 4: Preencha seus dados e Clique em continuar

# Participe de Leilões Eletrônicos no Portal de Compras Públicas

| Inscreva-se para paticipar de leilões eletronicos de órgãos públicos de todo o Brasil. |              |                                                                            |
|----------------------------------------------------------------------------------------|--------------|----------------------------------------------------------------------------|
| Dados pessoais                                                                         | Passo 1 de 2 | Alerta de licitações<br>Gratuito                                           |
| Pessoa Física O Pessoa Jurídica                                                        |              | Plano Participação Leilão<br>R\$ 152.00/ Mês                               |
| CPF*<br>CPF                                                                            |              | Alertas de licitações.<br>Acesso gratuito a participação de cotações       |
| Nome completo *<br>Nome completo                                                       |              | eletrônicas.<br>"Desconto de 0% em pagamento único<br>participação leitão. |
| E-mail *<br>nome@provedor.com                                                          |              | <b>Planos</b><br>Para participar de processos                              |
| Celular*                                                                               |              | "Valor do plano Participação Leilão, quando<br>cobrado anualmente.         |
| (00) 00000-0000                                                                        |              | Total: R\$ 152,00                                                          |
| Campos obrigatórios                                                                    |              | Pagamento único participação leilão.                                       |
| CONTINU                                                                                | AR           |                                                                            |

# PASSO 5: Clique em boleto bancário

| Inscreva-se para paticipar de leilões eletronicos de órgãos públicos de | odo o Brasil.                                                                  |
|-------------------------------------------------------------------------|--------------------------------------------------------------------------------|
| < Voltar                                                                | Passo 2 de 2                                                                   |
| Dados Pagamento                                                         |                                                                                |
| Cartão de Crédito Boleto Bancário                                       | Plano Participação Leil<br>R\$ 152.00/ Més                                     |
|                                                                         | Alertas de licitações.                                                         |
| Número do Cartão *                                                      | Acesso gratuito a participação de cotaçõ<br>eletrónicas.                       |
| Numero do Cartão                                                        | "Desconto de 0% em pagamento único<br>participação (ellão.                     |
| Nome no Cartão *                                                        | Planos                                                                         |
|                                                                         | Para participar de processos.                                                  |
| CPF*<br>000.000.000-00                                                  | "Valor do plano Participação Leilão, quar<br>cobrado anualmente.               |
|                                                                         | Total: R\$ 152,00                                                              |
| Data Expiração * CVV * CVV<br>00/00 CVV trê                             | / é um código de<br>dígitos disponível<br>Pagamento único participação leilão. |

PASSO 6: Preencha seu endereço, marque o quadrado li e aceito, e clique em continuar. (Não será gerado nenhum boleto bancário), isso é apenas para o cadastro.

| Inscreva-se p | oara paticipar de leilões elet          | tronicos de órgãos públicos de todo o Brasil. |              |
|---------------|-----------------------------------------|-----------------------------------------------|--------------|
| < Voltar      |                                         |                                               | Passo 2 de 2 |
|               | Dados Pagamen                           | to                                            |              |
|               | Cartão de Crédito                       | Boleto Bancário                               |              |
|               | CEP*<br>Cep                             | Bairro *<br>Bairro                            |              |
|               | UF*                                     | Cidade*                                       |              |
|               | Endereço *<br>Endereço                  |                                               |              |
|               | Número*<br>Número                       | Complemento<br>Complemento                    |              |
|               | <ul> <li>Campos obrigatórios</li> </ul> |                                               |              |
| C             | e aceito o <u>Regulamen</u>             | nto - política de uso de dados                | AR           |

PASSO 7: Agora você receberá em seu e-mail cadastrado um acesso ao portal de compras públicas com uma senha aleatória gerada.

# Participante de Leliao For a companhe as Escute nosso Eigue por dentro Acompanhe as For una por dentro Acompanhe as Escute nosso Eigue por dentro Acompanhe as Escute nosso Eigue por dentro Acompanhe as

## Seja bem vindo ao portal!

## and the state of the state

Você está recebendo seu usuário e senha provisória, com o perfil de Administrador da entidade está recebendo seu usuários.

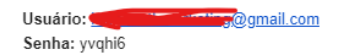

Para sua segurança, não esqueça de trocar a senha em seu próximo acesso clicando na barra azul, no topo da página e siga as orientações.

## <u>Faça seu login</u>

Não deixe de consultar o <u>Manual</u> que esta disponível na área logada. /Este e-mail foi gerado de forma automática. Por favor, não responda.

← Reply → Forward

PASSO 8: Volte ao portal de compras públicas, e clique em FAZER LOGIN e após isso, coloque seu e-mail e sua senha aleatória gerada.

| br                                   |                  |                                       |                         |                  |        |               |               | 5 |
|--------------------------------------|------------------|---------------------------------------|-------------------------|------------------|--------|---------------|---------------|---|
| 👂 f 🛈 in 🗠                           | CENTRAL DE ATEND | DIMENTO 3003-5455   080               | 00 730 5455             |                  | Buscai | r no Portal 🔍 | FAZER LOGIN 🔿 |   |
| <b>PORTAL</b><br>DE COMPRAS PÚBLICAS | PROCESSOS AF     | PRENDA NOVIDADES                      | DOCUMENTOS              | SOBRE 🗸          | BLOG ( | CONTATO ~     | CADASTRE-SE 🗸 |   |
| Pesq                                 | uisa de P        | rocessos                              |                         |                  |        |               |               |   |
| <b>Objeto:</b><br>Termo ou           | ı palavra-passe  | <b>Processo:</b><br>Número do Process | <b>Órgão</b><br>so Nome | :<br>e do Compra | ador   | BUSCA         | R             |   |
|                                      |                  |                                       |                         |                  |        | 幸 Busca ava   |               |   |

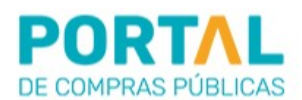

| The Grand P | Nome de usuário (login) | *              |
|-------------|-------------------------|----------------|
|             |                         |                |
|             | Senha                   | *              |
|             | 1<br>1                  |                |
|             | ENVIAR                  |                |
|             | Esqueci minha senha     |                |
|             |                         | And the second |

PASSO 9: Após entrar no portal, envie seu comprovante de residência, e uma cópia do RG ou CNH. Caso tenha a CNH, pode enviar o mesmo documento na parte do CPF e do RG.

|                        | Vocë esta logado como: Mauro Desengrini Pedroso - 975.244.330-34 9:56                  | Alterar Senha Sa                       |
|------------------------|----------------------------------------------------------------------------------------|----------------------------------------|
| COMPRAS PÚBLICAS       | S Envie um WhatsApp                                                                    | <b>10:00:12</b><br>Horário de Brasília |
|                        | Enviar Documentação Necessária                                                         |                                        |
|                        | Atenção!                                                                               |                                        |
| Educação à Distância   | Envie todos os documentos solicitados abaixo para continuar com a homologação.         |                                        |
| Página Inicial         | Caso não consiga enviar, verifique se todos os documentos foram anexados corretamente. |                                        |
| Pesquisa               | Comprovante de Residência                                                              |                                        |
| Seus Processos         | Selecionar Arquivo                                                                     |                                        |
| Processos de Interesse | CPF (Enviar cópia autenticada) (REGULERINO)                                            |                                        |
| Dados Cadastrais       | Selecionar Arquivo                                                                     |                                        |
| Envio de Documentação  | RG (Enviar cópia autenticada) (REVORENCO)                                              |                                        |
| Configurações          | Selecionar Arquivo                                                                     |                                        |
| Administre seu Plano   |                                                                                        |                                        |
| Documentos             |                                                                                        | Finalizar o Envio                      |
| Alerta de Licitações   |                                                                                        | Voltar                                 |
| Consultores            |                                                                                        |                                        |

Após cadastrar os documentos, clique em finalizar o envio e aguarde a homologação pelo portal, o que demora por volta de 1 dia útil.

PASSO 10: Após homologada a sua inscrição, clique em processos de interesse.

| PORTAL<br>DE COMPRAS PÚBLICAS             | () Envie um WhatsApp      | K CENTRAL DE AJI   | JDA                 |                  |                | <b>10:10:0</b><br>Horário de Brasíli |
|-------------------------------------------|---------------------------|--------------------|---------------------|------------------|----------------|--------------------------------------|
|                                           | Receba os alertas do Por  | tal de Compras Púb | licas no seu celula | ar!              |                |                                      |
| Educação à Distância                      | Número do celular         |                    | Salvar              |                  |                |                                      |
| Página Inicial                            | Plano                     |                    |                     |                  |                |                                      |
| Pesquisa<br>Seus Processos                | Situação                  | /alidade           | Validade em Dias    |                  | Ação           |                                      |
| Processos de Interesse                    | Inativo 2                 | 18/11/2023         | Atenção: seu aces   | so está vencido. | Administre seu | ı Plano                              |
| Dados Cadastrais<br>Envio de Documentação | Processo de Liber         | acão - Verific     | ue as Pendê         | ncias Abaixo     |                |                                      |
| Configurações                             | Documentação - Homolo     | gado em 29/11/202  | 3                   |                  |                |                                      |
| Administre seu Plano Documentos           | Documento                 | Situação           | Recebido em         | Observações      |                |                                      |
| Alerta de Licitações                      | Comprovante de Residência | Homologado         | 29/11/2023          |                  |                | 0                                    |
| Consultores                               | CPF                       | Homologado         | 29/11/2023          |                  |                | 0                                    |
|                                           | RG                        | Homologado         | 29/11/2023          |                  |                | 0                                    |
|                                           | Tava de Percarsimente     | Não paga           | Davida.             |                  |                | 0                                    |

PASSO 11: Encontre o processo do município de Ijuí e clique na lupa para visualizar.

| Processo             |                                                                                                    | Abertura                                                                                                    |                               | UF                                                                                                    |                                                                                                    | 8                                          |
|----------------------|----------------------------------------------------------------------------------------------------|----------------------------------------------------------------------------------------------------|-------------------------------|----------------------------------------------------------------------------------------------------|----------------------------------------------------------------------------------------------------|--------------------------------------------|
| Objeto               |                                                                                                    |                                                                                                    | Órgão                         |                                                                                                    |                                                                                                    | •                                          |
|                      |                                                                                                    |                                                                                                    |                               |                                                                                                    |                                                                                                    |                                            |
| Modalidade           |                                                                                                    | ~                                                                                                    | Grupo de Forne                | ecimento                                                                                                    |                                                                                                    | <b>?</b>                                   |
|                      |                                                                                                    |                                                                                                    |                               |                                                                                                    |                                                                                                    |                                            |
|                      |                                                                                                    |                                                                                                    |                               |                                                                                                    |                                                                                                    | Buscar                                     |
| Número               | Unidade Compradora                                                                                     | Objeto                                                                                                    | Тіро                          | Abertura                                                                                                    | Situação                                                                                                    | Buscar<br>Ações                            |
| Número<br>∯ 002/2023 | Unidade Compradora<br>Prefeitura Munici                                                                | Objeto<br>🎛 Alienação de bens                                                                                                | Tipo<br>LE                    | Abertura<br>08/12/2023 08:01                                                                                         | Situação                                                                                                    | Buscar<br>Ações                            |
| Número               | Unidade Compradora<br>Prefeitura Munici<br>Prefeitura Munici                                           | Objeto<br>Alienação de bens<br>ALIENAÇÃO DE BENS                                                                             | Tipo<br>LE<br>LE              | Abertura<br>08/12/2023 08:01<br>14/12/2023 14:01                                                                     | Situação                                                                                                    | Buscar<br>Ações<br>Q. L                    |
| Número               | Unidade Compradora<br>Prefeitura Munici<br>Prefeitura Munici<br>Prefeitura Munici                      | Objeto  Alienação de bens  Alienação DE BENS  Concessão de uso                                                               | Tipo<br>LE<br>LE<br>PMP       | Abertura           08/12/2023 08:01           14/12/2023 14:01           15/12/2023 08:30                            | Situação<br>Periode<br>Periode<br>Situação<br>Periode<br>Situação<br>Situação<br>Periode<br>Situação<br>Situação<br>Situa<br>Situa<br>Situ | Buscar<br>Ações<br>Q. L.<br>Q. L.<br>Q. L. |
| Número               | Unidade Compradora<br>Prefeitura Munici<br>Prefeitura Munici<br>Prefeitura Munici<br>Prefeitura Munici | Objeto <ul> <li>Alienação de bens</li> <li>ALIENAÇÃO DE BENS</li> <li>Concessão de uso</li> <li>LEILÃO para alien</li> </ul> | Tīpo<br>LE<br>LE<br>PMP<br>LE | Abertura           08/12/2023 08:01           14/12/2023 14:01           15/12/2023 08:30           15/12/2023 09:00 | Situação<br>Terresson<br>Terresson<br>Terres<br>Terresson<br>Terresson<br>Terresson<br>Terresson<br>Terresson<br>Terresson                                                                                                    | Buscar<br>Ações<br>C. L.<br>C. L.<br>C. L. |

PASSO 12: Para poder registrar sua proposta, primeiro baixe o edital.

| Para não perder            | essa oportunidade, recomendamos o plano mensal para o seu negócio! PLANO MENSAL                                                                                                    |
|----------------------------|----------------------------------------------------------------------------------------------------|
|                            | Dados do Processo                                                                                                    |
| Educação à Distância       | Número:         002/2023         Número do Processo Interno:         1048/2023           Modalidade:         Leilão Eletrônico         Situação:         Fechado / Publicado           Legislação Aplicada:         Lei nº 14.133, de 1º de abril de 2021 - Nova Lei de Licitações      |
| Página Inicial<br>Pesquisa | Órgão: Município de Ijuí - Poder Executivo<br>Unidade de Compra: MUNICÍPIO DE IJUÍ - PODER EXECUTIVO<br>Município/UF: Ijuí/RS                                                                                                    |
| Seus Processos             | Objeto:       Leitao eletronico para a altenação de bens moveis inserviveis e semoventes.         Tratamento Diferenciado:       Ampla Competição       Casas Decimais:       Duas Casas         Valor do Intervalo de Lances (R\$):       10.00       Casas Decimais:       Duas Casas |
| Processos de Interesse     |                                                                                                    |
| Dados Cadastrais           | Datas do processo                                                                                                    |
| Envio de Documentação      | Data de Publicação: 21/11/2023 16:38 Edital                                                                                                    |
| Configurações              | Limite para Impugnação: 13/12/2023 17:00<br>Download ja realizado                                                                                                    |
| Administre seu Plano       | Limite para Esciarecimentos: 13/12/2023 17:00<br>Limite p/ Recebimento de Propostas: 18/12/2023 09:00<br>Abertura das Propostas: 18/12/2023 09:01                                                                                                    |
|                            | Data de Publicação: 21/11/2023 16:38                                                                                                    |

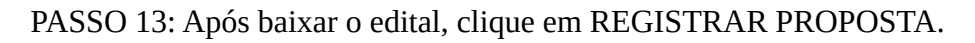

|      | Item         | Descrição                     | Excl.     | Quantidade | Uni. Medida               | Julgamento             |
|------|--------------|-------------------------------|-----------|------------|---------------------------|------------------------|
| AC   | 0001         | Veículo GM/Corsa Wind, plac   | NÃO       | 1          | UN                        | Maior Preço            |
| AC   | 0002         | Veículo VW/Kombi Lotação, p   | NÃO       | 1          | UN                        | Maior Preço            |
| IC.  | 0003         | 🖪 Veículo VW/Kombi Lotação, p | NÃO       | 1          | UN                        | Maior Preço            |
| C    | 0004         | Caminhão Scania/P94 DB4X2NZ   | NÃO       | 1          | UN                        | Maior Preço            |
| C    | 0005         | Caminhão Scania/P94DB4X2 26   | NÃO       | 1          | UN                        | Maior Preço            |
| С    | 0006         | Semi-reboque SR/Randon, pla   | NÃO       | 1          | UN                        | Maior Preço            |
| С    | 0007         | 🖪 Caminhão M. BENZ/L 1313, pl | NÃO       | 1          | UN                        | Maior Preço            |
| С    | 0008         | 🗄 Caminhão FORD/11000, tanque | NÃO       | 1          | UND                       | Maior Preço            |
| С    | 0009         | Veículo Fiat/Uno Mille Fire   | NÃO       | 1          | UN                        | Maior Preço            |
| С    | 0010         | Veiculo FORD/FIESTA STREET,   | NÃO       | 1          | UND                       | Maior Preço            |
| 2    | 34 🕨         |                               |           |            |                           | Total de Registros: 32 |
| Regi | strar Propos | sta                           | Tirar Dúv | idas       | Documentos do<br>Processo | Imprimir               |

Ao participar do ieliao, sera liberado acesso ao ambiente pago durante 30 dias.

PASSO 14: Marque as declarações e clique em salvar declarações.

|          | Número: 002/2023<br>Modalidade: Leilão Eletrônico                                                                                    | Número do Processo Interno: 1048/2023<br>Situação: Fechado                                                                                           |
|----------|----------------------------------------------------------------------------------------------------|----------------------------------------------------------------------------------------------------|
| - DEC    | LARAÇÕES                                                                                                    |                                                                                                    |
|          | Declaro para os devidos fins legais, em cu<br>impeditivos para a habilitação no presente<br>posteriores.                             | mprimento ao exigido no edital, que até a presente data inexistem fatos<br>e processo licitatório, ciente da obrigatoriedade de declarar ocorrências |
| V        | Declaro que estou ciente e concordo com<br>plenamente os requisitos de habilitação d                                                 | as condições contidas no edital e seus anexos, bem como de que cumpro<br>efinidos no edital.                                                         |
| V        | Declaro para os devidos fins legais, mante justificado, conforme art. 155, inciso V, d                                               | r a proposta, salvo em decorrência de fato superveniente devidamente<br>a Lei 14.133/2021.                                                           |
| <b>v</b> | Declaro para fins do inciso XXXIII do artigo<br>Constitucional, nº 20/98, que não empreg<br>de que qualquer trabalho a menores de 10 | 7° da Constituição Federal, com redação dada pela Emenda<br>a menores de dezoito anos em trabalho noturno, perigoso ou insalubre e<br>5 anos.        |
| V        | Declaro não possuir em sua cadeia produt<br>do inciso III e IV do art.1º e no inciso III do                                          | iva, empregados executando trabalho degradante ou forçado, nos termos<br>art.5º da Constituição Federal.                                             |

PASSO 15: Pronto, você já pode registrar sua proposta.

| Núi<br>Mo                     | mero: 002/2023<br>dalidade: Leilão Eletrônico                                                                                                    | Número<br>Situação                                             | do Processo Interi<br>: Fechado                  | no: 1048/2023    |            |
|-------------------------------|----------------------------------------------------------------------------------------------------|----------------------------------------------------------------|--------------------------------------------------|------------------|------------|
| ados inser                    | idos com sucesso!                                                                                                    |                                                                |                                                  |                  |            |
| DECLAR                        | AÇÕES                                                                                                    |                                                                |                                                  |                  |            |
| PROPOS                        | TA DE PREÇOS                                                                                                    |                                                                |                                                  |                  |            |
| Atenç                         | ão! Valores com 2 casas decimais                                                                                                    | 1                                                              |                                                  |                  |            |
| Atenç<br>Item                 | ão! Valores com 2 casas decimais<br>Descrição                                                                                                    | !<br>Preço Mínimo                                              | Quantidade                                       | Un. Medida       | Ações      |
| Atenç<br>Item<br>0001         | <ul> <li>ão! Valores com 2 casas decimais</li> <li>Descrição</li> <li>Veículo GM/Corsa Wind, placa IGT1342,<br/>1997/98,</li> </ul>                                           | <b>Preço Mínimo</b><br>RS 1.308,15                             | Quantidade<br>1                                  | Un. Medida<br>UN | Ações      |
| Atenç<br>Item<br>0001<br>Valo | ão! Valores com 2 casas decimais         Descrição         Veículo GM/Corsa Wind, placa IGT1342,         1997/98,         ar Unitário #EQUERTOD                               | Preço Mínimo<br>R\$ 1.308,15<br>Valor To                       | Quantidade<br>1<br>tal #EQUERIDO                 | Un. Medida<br>UN | Ações      |
| Atenç<br>Item<br>0001<br>Valo | ão! Valores com 2 casas decimais         Descrição         Veículo GM/Corsa Wind, placa IGT1342,<br>1997/98,         rr Unitário (ревиденато)         00                      | Preço Mínimo<br>RS 1.308,15<br>Valor To<br>0,00                | Quantidade<br>1<br>tal reguerido                 | Un. Medida<br>UN | Ações      |
| Atenç<br>Item<br>0001<br>Valo | <ul> <li>ão! Valores com 2 casas decimais</li> <li>Descrição</li> <li>Veículo GM/Corsa Wind, placa IGT1342,<br/>1997/98,</li> <li>r Unitário ■EQUERIDO</li> <li>00</li> </ul> | I Preço Mínimo<br>RS 1.308,15<br>Valor To<br>0,00<br>Valor cal | Quantidade<br>1<br>tal REQUERIED<br>culado: 0,00 | Un. Medida<br>UN | Ações<br>Z |